## IUID Registry Web Change

**Reference Guide** 

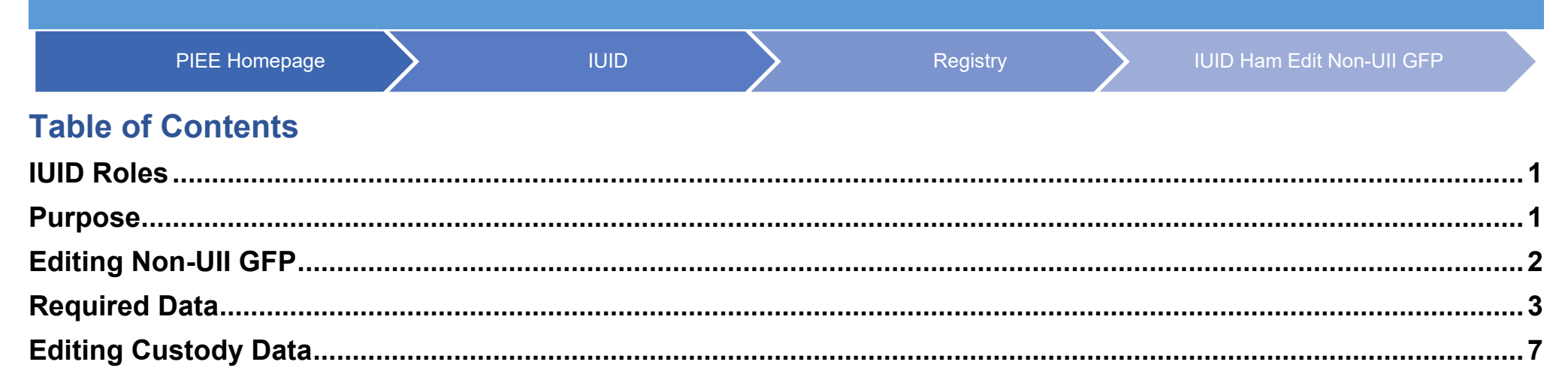

| IUID Roles | <ul> <li>IUID Help Administrator (HAM)</li> <li>IUID Data Correction Approver</li> <li>IUID Data Correction Initiator</li> <li>IUID Data Correction Reviewer</li> </ul> |
|------------|----------------------------------------------------------------------------------------------------|
| Purpose    | This reference guide is to present how to require Acquisition Cost when converting a Non-UII GFP to a UII GFP.                                                          |

The GFP template (web screens) will be used to convert a Non-UII GFP to a UII GFP. Click the +Add link from the IUID – Edit Non-UII GFP page.

|                        | IUID Registry Metrics User Type Info Exit | Printer Frie | endly |
|------------------------|-------------------------------------------|--------------|-------|
|                        | IUID HAM - Edit Non-Ull GFP               |              | Θ     |
|                        | Contract Information                      | ٥            | ľ     |
|                        | Non-Ull Details - 2015-08-31              | ۵            |       |
|                        | Related Codes                             | Θ            |       |
|                        | Ulls from this bin                        | Θ            |       |
| Editing Non-Ull<br>GFP | + Add                                     |              |       |
|                        | UII Added                                 |              |       |
|                        | Condition                                 | Ξ            |       |
|                        | Lifecycle Events                          | Θ            |       |
|                        | Shipping                                  | Θ            |       |
|                        | Back Help                                 |              |       |
|                        |                                           |              | _     |

The **Acquisition Cost** will be required when converting a Non-UII GFP to a UII GFP. Enter acquisition cost and select the **Continue** button.

| ACQUISITION CONTRACT               | CLIN                                    |  |
|------------------------------------|-----------------------------------------|--|
| Acquisition Contract Number        | CLIN/SLIN/ELIN                          |  |
| Acquisition Contract Order Number  | Acceptance Date                         |  |
| Acquisition Contract Number Type ‡ | Acceptance Location Code                |  |
| Prime Acquisition Contractor       | Acquisition Cost *                      |  |
|                                    | Currency Code                           |  |
|                                    | United States of America (\$) (USD 840) |  |
|                                    | Unit of Measure                         |  |
|                                    | EA                                      |  |
|                                    |                                         |  |

**Required Data** 

The **Custody data** will be required. The system will not display the Custody page when the Non-UII GFP document contains the Custody data. The Custody data will be populated from the Non-UII GFP to the UII GFP. The Custody data will be displayed on the Record Info Page. Review the data and click the **Continue** button.

| IUID HAM - Add IUID: GFP Record - GFP / Custody  |                 |
|--------------------------------------------------|-----------------|
| GFP / Custody                                    |                 |
| Custodial Contract Number *                      | DUNS ‡          |
| F0300015G0831                                    | 039134218       |
| Custodial Contract Order Number                  | Sent            |
| 0001                                             | 2015-08-31      |
| Custodial Contract Number Type *                 | Received *      |
| DOD CONTRACT (NON-FAR)                           | 2015-08-31      |
| CAGE ‡                                           | Category Code * |
| 06481                                            | M - Material    |
| DODAAC ‡                                         | Status Code *   |
|                                                  | К               |
|                                                  |                 |
| * - Required<br>‡ - CAGE, DoD C or DUNS Required |                 |
| Continue Back Duit Help                          |                 |

The **Pedigree data** will be required. Enter the required data and select the **Continue** button.

| UID Type * GIAI  ssuing Agency Code  Therprise Identifier  Driginal Part Number | Use this UII?<br>UII *2<br>0130510IUD<br>Ship-to Location Code<br>Manufacturer Code |
|---------------------------------------------------------------------------------|-------------------------------------------------------------------------------------|
| GIAI   Issuing Agency Code  Enterprise Identifier  Driginal Part Number         | UII *2<br>0130510IUC<br>Ship-to Location Code<br>Manufacturer Code                  |
| Enterprise Identifier Driginal Part Number                                      | 0130510IUD<br>Ship-to Location Code<br>Manufacturer Code                            |
| Enterprise Identifier Driginal Part Number                                      | Ship-to Location Code                                                               |
| Enterprise Identifier           Driginal Part Number                            | Manufacturer Code                                                                   |
| Driginal Part Number                                                            | Manufacturer Code                                                                   |
| Original Part Number                                                            |                                                                                     |
|                                                                                 |                                                                                     |
|                                                                                 | Manufacturer ID                                                                     |
| Current Part Number                                                             |                                                                                     |
|                                                                                 | National Stock Number                                                               |
| Current Part Number Effective Date                                              |                                                                                     |
|                                                                                 | Warranty Indicator                                                                  |
| Batch/Lot                                                                       | 、<br>、                                                                              |
|                                                                                 | Description *                                                                       |
|                                                                                 |                                                                                     |
| Serial Number                                                                   | Testing IUID-1306; SHP0034                                                          |
| Serial Number                                                                   | Testing IUID-1306; SHP0034                                                          |
| Serial Number                                                                   | Testing IUID-1306; SHP0034                                                          |
| Serial Number<br>ired                                                           | Testing IUID-1306; SHP0034                                                          |
|                                                                                 | Description *                                                                       |

The **Marks data** will be requireed when converting a Non-UII GFP to a UII GFP. Enter the required data and select the **Continue** button.

| Marks            |                |   |
|------------------|----------------|---|
| UII              | Marker Code *  |   |
| 0130510IUD       | D - CAGE       | ~ |
| Contents *       | Marker ID *    |   |
| UID              | 06841          |   |
| Medium *         | Bagged/ Tagged |   |
| Value *          | Set*           |   |
| 0130510IUD       | SET 1          | ~ |
| Effective Date * |                |   |
| 2022-08-18       |                |   |
|                  |                |   |

The **Special Tooling data** will be required. Enter the required data and select the **Continue** button.

| Special Toolin   | g or Test Equipme | ent |   |  |
|------------------|-------------------|-----|---|--|
| Effective Date * |                   |     |   |  |
| Status *         |                   |     |   |  |
| Status           |                   |     | ~ |  |

The user can edit the Custody data if the Custody data is entered by the user on the Custody page. Select the **Edit** link.

| IUID Re | egistry Metrics User Type Info E        | Ēxit       |   |                                  | Printer Frie | endly |
|---------|-----------------------------------------|------------|---|----------------------------------|--------------|-------|
|         | IAM - Add IUID: GFP Record - Record Inf | ormation   |   |                                  |              | 0     |
| IL      | JID                                     | (          | Ð | Acquisition Contract             | ۵            |       |
|         | 🕑 Edit                                  |            |   | 🕑 Edit                           |              |       |
|         | UII                                     | 0130510IUD |   | Reference Procurement Identifier |              |       |
|         | UID Type                                | GIAI       |   | Contract Number                  |              |       |
|         | Issuing Agency Code                     |            |   | Contract Order Number            |              |       |
|         | Enterprise Identifier                   |            |   | Contract Number Type             |              |       |
|         | Original Part Number                    |            |   | Prime Acquistion Contractor      |              |       |
|         | Current Part Number                     |            |   | CLIN/SLIN/ELIN                   |              |       |
|         | Current Part Number Effective Date      |            |   | Cost                             | 150000       |       |

The Acquisition Contract information page is displayed for the user to edit. After edits are made,Dataclick the Continue button.

| IUID Registry Metrics User Type Info Exit                      | Printer Friendly                        |
|----------------------------------------------------------------|-----------------------------------------|
| IUID HAM - Add IUID: GFP Record - Acquisition Contract         |                                         |
| ACQUISITION CONTRACT                                           | CLIN                                    |
| Acquisition Contract Number                                    | CLIN/SLIN/ELIN                          |
|                                                                |                                         |
| Acquisition Contract Order Number                              | Acceptance Date                         |
| Acquisition Contract Number Tune †                             | Acceptance Location Code                |
| Addition Contract Humber Type +                                |                                         |
| Prime Acquisition Contractor                                   | Acquisition Cost *                      |
|                                                                | 150000                                  |
|                                                                | Currency Code                           |
|                                                                | United States of America (\$) (USD 840) |
|                                                                | Unit of Measure                         |
|                                                                | EA                                      |
| * - Required<br>‡ - Required if a contract Number is provided. |                                         |
| Continue Cancel Help                                           |                                         |

## **Editing Data**

When the user has finished updating the data, click the **Finish** button.

| Effective Date          | D.D. 5             | dened Fastler       | P. D. G. J.            |            | A      |   |
|-------------------------|--------------------|---------------------|------------------------|------------|--------|---|
| Effective Date          | DoD or Fe          | derai Entity        | DoD Statu              | S          | Action |   |
| Special Tooling or Test | Equipment          |                     |                        |            |        | G |
| + Add                   |                    |                     |                        |            |        |   |
| Effective Date          | Status             |                     |                        | Action     |        |   |
| 2022-08-18              | NOT SPECIAL TOOLIN | G OR TEST EQUIPMENT |                        | 🕑 Edit 🛞 D | lelete |   |
| Type Designation        |                    |                     |                        |            |        | G |
| Effective Date          | Type Designation M | ethod               | Type Designation Value |            | Action |   |
| Condition               |                    |                     |                        |            |        | e |
| + Add                   |                    |                     |                        |            |        |   |
| Effecti e Date          |                    | Туре                | Code                   | Action     |        |   |
| Effecti e Date          |                    | Туре                | Code                   | Action     |        |   |

The user will receive a message the the IUID has been added. If another Non-UII GFP needs to be converted, select the **Convert another Non-UII** button

| IUID HAM - Add IUID: GFP Record - Finished<br>IUID Added.<br>UII: 0130510IUD<br>Optional       | IUID Registry Metrics U        | lser Type II        | nfo Exit   | Printer Friendly |
|------------------------------------------------------------------------------------------------|--------------------------------|---------------------|------------|------------------|
| UID Added.<br>UII: 0130510IUD<br>optional<br>♥ Convert another Non UII ♥ Main Menu ♥ Help      | IUID HAM - Add IUID: GFP F     | Record - Fini       | ished      |                  |
| IUID Added.<br>UII: 0130510IUD<br>optional<br>✓ Convert another Non UII 	 ✓ Main Menu 	 P Help |                                |                     |            | _                |
| Optional<br>Convert another Non Ull C Main Menu P Help                                         | IUID Added.<br>UII: 0130510IUD |                     |            |                  |
|                                                                                                | Convert another Non UII        | ptional<br>Main Men | u 🛛 🕑 Help |                  |